第5章 演算回路の前後にフリップフリップを実装してパイプライン化する

# 高速化のためのパイプライン化技法

小野 雅晃 Masaaki Ono

第3章~第4章までで、高位合成からFPGAへの実装までの一通りの操作方法が体験できたと思います。第5章 では、乗算回路を高速に動作させるためのテクニックについて解説します。もっとも一般的な高速化手法として、 回路のパイプライン化があります。ここでは各種指示子の使い方を取り上げ、動作時のタイミング波形の違いな どについても詳しく解説します。最終的に400MHzを超えるクロック周波数で動作する回路を合成できました。

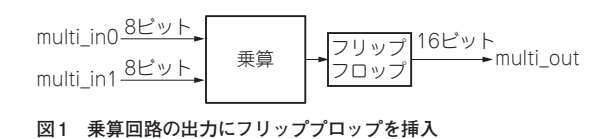

## ● 本章でやること

ここでは、高位合成で生成した回路をより高速に動 作させるために、パイプライン化に挑戦してみます. 第3章で作成した乗算回路はクロックを必要としない 組み合わせ回路でした.これをパイプライン化するた めの準備として、乗算回路の入力と出力にフリップフ ロップ(FF)を実装します.パイプラインとは何か、 なぜFFが必要なのか不明な場合は、後述している 「5.逐次処理とパイブライン処理」(p.63)を先に読んで みてください.乗算回路にFFを実装すると、同時に クロックとリセット信号が追加されます.

次に、乗算回路に PIPELINE 指示子を挿入します. 乗算回路にFFを追加すると、次のデータを入力する までに3クロック必要になってしまいますが、 PIPELINE 指示子を挿入することで、1クロック後に 次のデータが入力できるようになります.

最後に,新規にSolutionを生成して動作周波数を変 更します. Vivado HLS最大の利点である簡単に動作 周波数を変更できる機能を確認してみましょう.

#### 作業手順

本章での作業手順の概要を列挙します. 今回はC/ RTL協調シミュレーション波形を確認するために Vivado 2016.1を使用する以外は,全てVivado HLS 2016.1で作業を行います.

(1) 乗算回路の出力にFFを挿入

- ・指示子を変更しCコードの合成を行う
- ・C/RTL協調シミュレーションを行い波形を観察
- (2) 乗算回路の入力と出力にFFを挿入

- 指示子を変更しCコードの合成を行う
- C/RTL協調シミュレーションを行い波形を観察
  (3) PIPELINE指示子を挿入
- 指示子を変更しCコードの合成を行う
- ・C/RTL協調シミュレーションを行い波形を観察
- 新規Solutionを作成し、動作周波数を変更してHDL への合成を行います。
- 次に進む前にバックアップをとる

これから入力や出力にレジスタを追加すると, ap\_ clk, ap\_rstがHDLに追加され, Vivadoで作った乗 算器 (multi\_ex1) プロジェクトがコンパイルできなく なります. Vivado HLSのプロジェクトをバックアッ プしておくために, Vivado HLSのプロジェクト (multi\_apuint)ごと, どこかのフォルダにコピーして おいてください.

# 1. 乗算回路の出力に フリップフロップを挿入

### ● 指示子を変更しCコードの合成

乗算回路の出力にFF(レジスタとも呼ぶ)を挿入し ます.そのブロック図を図1に示します.

乗算回路の出力にFFを挿入するには、INTERFACE 指示子にregisterオプションを付けます. Vivado HLS 2016.1を開いて、右側のRecent Projectsウィン ドウ内の第3章で使用したmulti\_apuintプロジェクト をクリックします [図2(a)].

左端のExplorerのSourceをダブルクリックして展開します. その中のmulti\_apuint.cppをクリックします[図2(b)].

次にmulti\_apuint.cppが開きます.右端のウィ ンドウでDirectiveタブをクリックして変更します. multi\_outの下の指示子を右クリックし、ポップアッ プ・メニューからModify Directiveを選択します [図2(c)].